## EX-XDCAM HD-to-SD Workflow (Blu-ray & DVD Output)

- 1. Filmed with EX video frame rate set to 1920x1080/59.95i
- 2. Setup Final Cut Pro for HD sequence as follows:

|         | Easy Setup                                                                                                    |
|---------|----------------------------------------------------------------------------------------------------|
| Format: | Sony XDCAM HD Rate: (all rates)                                                                                                    |
| Use:    | XDCAM EX 1080i60 VBR                                                                                                    |
|         | Use this Easy Setup when working with 1920x1080i XDCAM EX MPEG-2 35 Mb/s VBR<br>source material at 29.97 fps.<br>Sequence Preset: XDCAM EX 1080i60 VBR<br>Capture Preset: Generic Capture Template<br>Device Control Preset: Non-Controllable Device<br>Playback Output Video: None<br>Playback Output Audio: Default<br>Edit to Tape/PTV Output Video: None<br>Edit to Tape/PTV Output Audio: Default |
|         | Note: Settings for existing sequences will not change. New sequences will use the<br>settings from the selected Easy Setup preset.                                                                                                    |
|         | Cancel Setup                                                                                                    |

3. Set the HD Sequence settings as follows:

| Sequence Settings                                                                |    |
|----------------------------------------------------------------------------------|----|
| Name: HD Sequence 1                                                              |    |
| General / Video Processing / Timeline Options / Render Control / Audio Outputs / |    |
| Render & Playback                                                                |    |
| ✓ Filters                                                                        |    |
| ✓ Frame Blending For Speed                                                       |    |
| Render                                                                           |    |
| Frame Rate: 100% of Sequence Editing Timebase                                    |    |
| Resolution: 100% 🔷 of Sequence Frame Size                                        |    |
| Codec: Apple ProRes 422 [HDV, XDCAM HD/EX only]                                  |    |
| Master Templates and Motion Projects                                             |    |
| Quality: Best                                                                    |    |
| Always Use Best Quality When Rendering Movies                                    |    |
|                                                                                  |    |
| Load Sequence Preset Cancel                                                      | ОК |

- Import and edit EX-XDCAM clips in the HD sequence 4.
- 5. Create a new SD sequence and right-click on it's settings to configure it.

| ⊖ ⊖ ⊖ Browser                      |             |         |         |             |             |        |      |
|------------------------------------|-------------|---------|---------|-------------|-------------|--------|------|
| St.Jerome ProRes Project 1 Effects |             |         |         |             |             |        | 0    |
| 🚔 Name 🔻                           | Duration    | In      | Out     | Media Start | Media End   | Tracks | Good |
| EX3A0013_01                        | 00:01:43:02 | Not Set | Not Set | 19:20:46:08 | 19:22:29:09 | 1V, 2A |      |
| HD Sequence 1                      | 00:01:43;04 | Not Set | Not Set | 01:00:00;00 | 01:01:43;03 | 1V, 4A |      |
| SD Sequence 2                      | 00:01:43;04 | Not Set | Not Set | 01:00:00;00 | 01:01:43;03 | 1V, 4A |      |
|                                    |             |         |         |             |             |        |      |
|                                    |             |         |         |             |             |        |      |
|                                    |             |         |         |             |             |        |      |
|                                    |             |         |         |             |             |        |      |
|                                    |             |         |         |             |             |        |      |
|                                    |             |         |         |             |             |        |      |
|                                    |             |         |         |             |             |        |      |
|                                    |             |         |         |             |             |        |      |
|                                    |             |         |         |             |             |        |      |
|                                    |             |         |         |             |             |        |      |
|                                    |             |         |         |             |             |        |      |
|                                    |             |         |         |             |             |        |      |
|                                    |             |         |         |             |             |        |      |
|                                    |             |         |         |             |             |        |      |
|                                    |             |         |         |             |             |        |      |
|                                    |             |         |         |             |             |        |      |
|                                    |             |         |         |             |             |        |      |
|                                    |             |         |         |             |             |        |      |
|                                    |             |         |         |             |             |        |      |
|                                    |             |         |         |             |             |        |      |
|                                    |             |         |         |             |             |        |      |
|                                    |             |         |         |             |             |        |      |
|                                    |             |         |         |             |             |        |      |
|                                    |             |         |         |             |             |        |      |
|                                    |             |         |         |             |             |        |      |
|                                    |             |         |         |             |             |        |      |
|                                    |             |         |         |             |             |        |      |
|                                    |             |         |         |             |             | )      | 4 1  |

- 6. Configure the SD sequence as follows:
  - NTSC DV/DVPROAnamorphic 16:9

  - -Compressor using Apple ProRes 422 (HQ)
  - -Click on the Advanced Compressor, set to Interlaced, Bottom Field

| Sequence Settir                                                                                                 | ngs                     |
|----------------------------------------------------------------------------------------------------|-------------------------|
| Name: SD Sequence 2                                                                                             |                         |
| General $\bigvee$ Video Processing $\bigvee$ Timeline Options $\bigvee$ Render Control $\bigvee$ Audio          | Outputs                 |
| Width         Height         Aspect Ratio           Frame Size:         720 x         480         NTSC DV (3:2) | •                       |
| Pixel Aspect Ratio: NTSC - CCIR 601 / DV ( 🗣                                                                    | ☑ Anamorphic 16:9       |
| Field Dominance: None                                                                                           |                         |
| Editing Timebase: 29.97                                                                                         |                         |
| QuickTime Video Settings                                                                                        | Audio Settings          |
| Compressor: Apple ProRes 422 (HQ)                                                                               | Rate: 48 kHz            |
| Quality: < 1 100 %                                                                                              | Depth: 16-bit           |
| Advanced                                                                                                    | Config: Channel Grouped |
|                                                                                                    |                         |
| Load Sequence Preset                                                                                            | Cancel OK               |

|                    | Compression S         | Settings |           |
|--------------------|-----------------------|----------|-----------|
| Compression type:  | Apple ProRes 422 (HQ) | \$       | )         |
| Motion             |                       |          |           |
| Frames per second: | 29.97                 |          |           |
| Key frame every    | frames                |          |           |
| Limit data rate to | KBytes/sec            |          |           |
| Compressor         | m field first 文       |          |           |
| ?                  |                       |          | Cancel OK |

7. Set up the SD Sequence, Video Processing for 8-bit YUV rendering as follows:

|                                                                                                    | Sequence Settings                                                                                                    |
|----------------------------------------------------------------------------------------------------|----------------------------------------------------------------------------------------------------|
| Name: SD Sequence 2                                                                                                    |                                                                                                    |
| General Video Processing V Timeline Options V Re                                                                                                | ender Control 🗸 Audio Outputs 🔪                                                                                                    |
| <ul> <li>Always Render in RGB</li> <li>Render in 8-bit YUV</li> </ul>                                                                           | Codecs which do not support YCbCr (also known as YUV) can only use RGB<br>rendering; RGB rendering may be chosen for YUV-capable codecs, but may<br>cause intensity or color shifts in rendered material. |
| <ul> <li>Render 10-bit material in high-precision YUV</li> <li>Render all YUV material in high-precision YUV</li> </ul>                         | High-precision YUV rendering provides higher quality results when<br>applying multiple effects, or when the original material had more than 8<br>bits of precision, but takes longer to render.           |
| Process Maximum White as: White<br>This selects how RGB colors are mapped into YCrCb i<br>which produce "brighter than standard" white (also kr | mage processing. This option can be set to match cameras nown as super-white).                                                                                                    |
| Motion Filtering Quality: Normal This selects the filtering quality used when rendering                                                         | motion tab motion effects.                                                                                                    |
| Load Sequence Preset                                                                                                    | Cancel OK                                                                                                    |

- 8. Now drag the HD Sequence from the top left browser down into the SD Sequence timeline.
- 9. Render the SD Sequence, it will take some time.
- 10. Export the SD Sequence as a Quicktime movie using the Current Settings and it is not necessary to make a Self-Contained Movie, as follows:

| $\bigcirc \bigcirc \bigcirc$                          | Save                                                                                                    |
|-------------------------------------------------------|----------------------------------------------------------------------------------------------------|
|                                                       | Save As: SD Sequence 2                                                                                                    |
|                                                       | ## 🔳 🔟 St.Jerome SD Trial 🛟 Q search                                                                                                    |
| DEVICES     Barry J.     Macint     MacPro     MacPro | Anwen<br>osh HD<br>o Video<br>o RAID<br>AUDIO_TS<br>PAR<br>PAR<br>SD Sequennal 2.0.ac3<br>SD SequenAM SD.m2v<br>SD Sequence 2.mov<br>II |
| Setting:                                              | Current Settings                                                                                                    |
| Include:                                              | Audio and Video                                                                                                    |
| Markers:                                              | None                                                                                                    |
|                                                       | Recompress All Frames     Make Movie Self-Contained                                                                                     |
| 🗹 Hide e                                              | xtension New Folder Cancel Save                                                                                                    |

| 11. | In Compressor, se | etup the video f | format for A | Anomorphic | 16:9 as follows: |
|-----|-------------------|------------------|--------------|------------|------------------|
|-----|-------------------|------------------|--------------|------------|------------------|

| 000          | Inspector                                     |
|--------------|-----------------------------------------------|
| Name:        | EX_XDCAM SD                                   |
| Description: | Fits up to 90 minutesFF audio on a DVD-5      |
|              |                                               |
|              | Encoder                                       |
|              |                                               |
| File Format: | MPEG-2 ‡                                      |
| Extension:   | m2v Allow Job Segmenting                      |
| Stream       | Usage: SD DVD ;                               |
| Video Form   | nat Quality GOP Extras                        |
| Video        | Format: NTSC * A                              |
| video        |                                               |
| Fra          | me kate: 29.97 , 5                            |
| Aspe         | ct Ratio: 16:9 ; 🕸                            |
| Field Dor    | ninance: Bottom First                         |
|              | Choose start timecode                         |
|              | ( <b>v</b> )                                  |
|              | Drop Frame                                    |
| A change i   | n video format can result in modifications to |
| GOP and q    | uanty settings.                               |
|              |                                               |
|              | (Revert Save                                  |

12: Turn on the Frame Controls with Deinterlace set to Best as follows:

| O O O Inspector                                        |
|--------------------------------------------------------|
| Name: EX_XDCAM SD                                      |
| Description: Fits up to 90 minutesFF audio on a DVD-5  |
|                                                        |
| Frame Controls                                         |
| Frame Controls: On 🛟 🔅                                 |
| Resizing Control                                       |
| Resize Filter: Better (Linear filter)                  |
| Output Fields: Same as source ‡                        |
| Deinterlace: Best (Motion compensated) +               |
| Adaptive Details                                       |
| Anti-alias: 😑 🗆 0                                      |
| Details Level: 🔴 👘 0                                   |
| Retiming Control                                       |
| Rate Conversion: Fast (Nearest frame) +                |
| Set Duration to: 💿 100.000% 🔹 🔻 of source              |
|                                                        |
| <ul> <li>so source frames play at 29.97 fps</li> </ul> |
| (Revert Save                                           |

13. Set the video encoding quality and Motion Estimation to Best as follows:

| 000          | Inspector                                |
|--------------|------------------------------------------|
| Name:        | EX_XDCAM SD                              |
| Description: | Fits up to 90 minutesFF audio on a DVD-5 |
|              |                                          |
|              | Encoder                                  |
|              |                                          |
| File Format: | MPEG-2 ‡                                 |
| Extension:   | m2v Allow Job Segmenting                 |
| Stream       | Usage: SD DVD ‡                          |
| Video Form   | nat Quality GOP Extras                   |
|              | Mode: Two pass VBR Best ‡                |
| Average      | Bit Rate: 6.2 Mbps                       |
|              | 2.0                                      |
| Maximum      | Bit Rate: 7.7 Mbps                       |
|              | 5.0 9.0                                  |
| Motion Est   | imation: Best ‡                          |
| Allows up    | to 80 minutes/layer of video on DVD-5    |
|              |                                          |
|              | Revert Save                              |

- 14. Complete the Compressor session for the SD video and audio.
- 15. Import the SD video and audio assests into DVD Studio Pro and complete the project as usual.